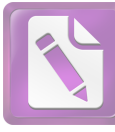

АО "Национальное агентство по развитию местного содержания "NADLOC"

## РУКОВОДСТВО ПОЛЬЗОВАТЕЛЯ

Краткое руководство по добавлению Подрядных закупок в государственной информационной системе «Реестр товаров, работ и услуг, используемых при проведении операций по недропользованию, и их производителей»

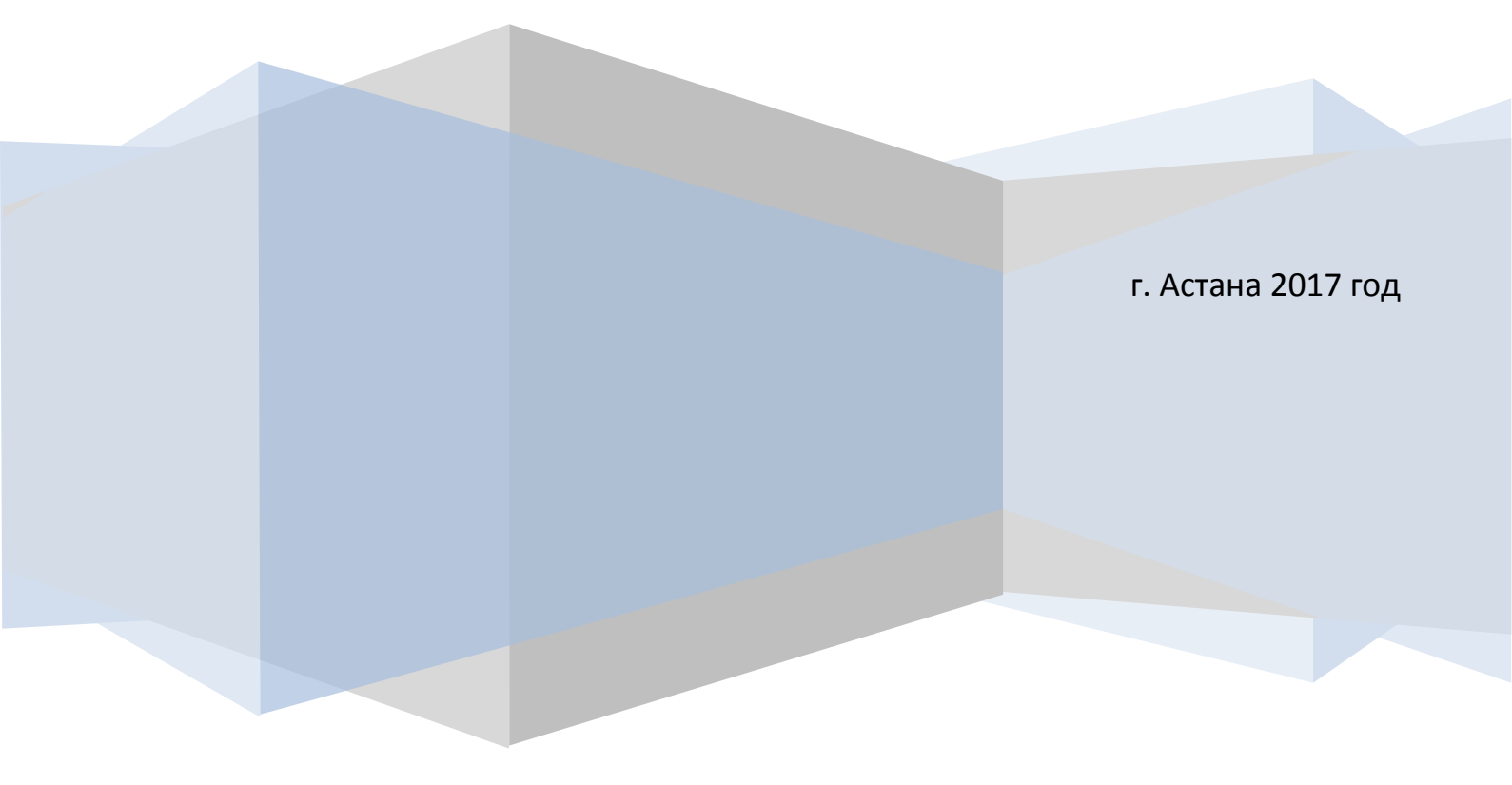

Подрядчик – физическое или юридическое лицо, привлекаемое недропользователем или его уполномоченным лицом для выполнения отдельных видов работ, связанных с проведением операций по недропользованию;

- 1. Авторизуйтесь в системе под вашими логином и паролем(подрядчиком может стать поставщик).
- 2. В меню Сведения о компании выберите Подрядные закупки.

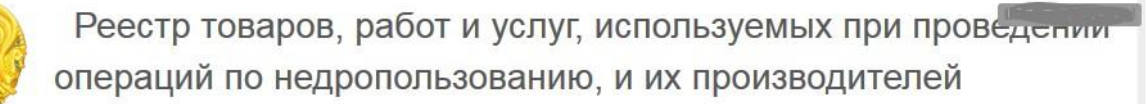

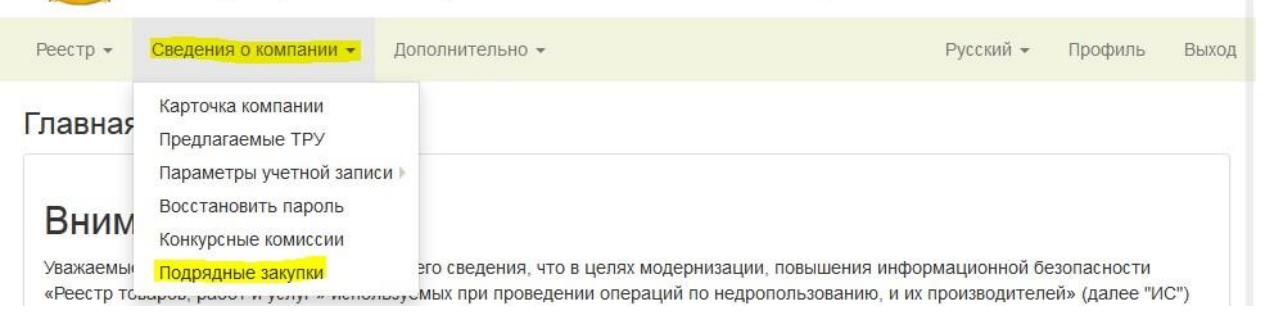

3. Отобразится Список подрядных закупок, затем нажмите кнопку Добавить.

Реестр товаров, работ и услуг, используемых при проведении операций по недропользованию, и их производителей

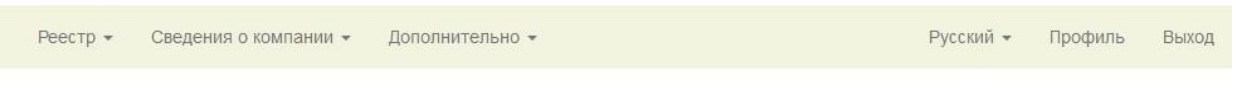

### Список подрядных закупок

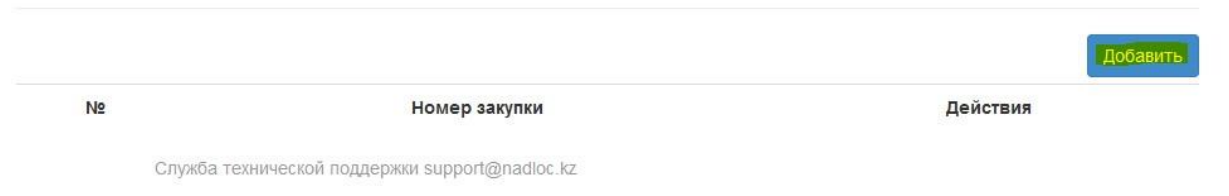

 Далее вы сможете выбрать из списка выигранную закупку или ввести номер выигранной закупки (если закупка была проведена в предыдущей версии системы - new.reestr.nadloc.kz).

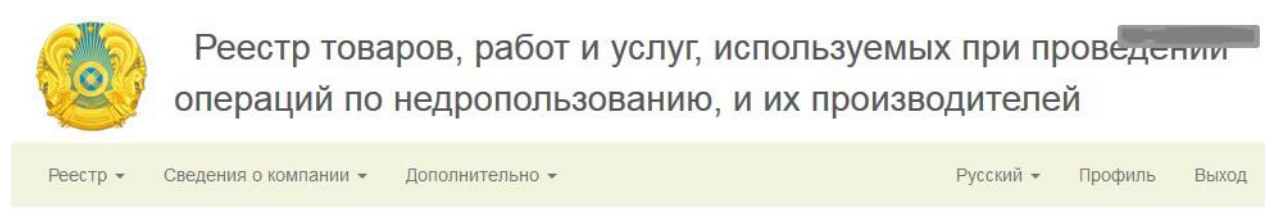

### Новая подрядная закупка поставщика «Тестовый поставщик»

| Ничего не вн | ыбрано                           | • |
|--------------|----------------------------------|---|
|              |                                  |   |
| омер закуп   | ки в старой версии ИС            |   |
|              |                                  |   |
|              | Номер закупки в старой версии ИС |   |

- Служба технической поддержки support@nadloc.kz
- 5. К примеру вы выбрали из списка выигранную закупку и нажали кнопку Сохранить.

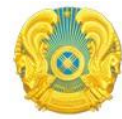

Реестр товаров, работ и услуг, используемых при проведении операций по недропользованию, и их производителей

Выход

| Реестр - | Сведения о компании 🔻 | Дополнительно 🕶 | Русский 🔻 | Профиль     |
|----------|-----------------------|-----------------|-----------|-------------|
| receip   | оведения о конпании   | Housing         | 1 yeekini | ripodprinto |

#### Новая подрядная закупка поставщика «Тестовый поставщик»

| Не выбрано    |                    |                 |  |
|---------------|--------------------|-----------------|--|
| 2015.OK-30036 |                    |                 |  |
| 1             | томер закупки в ст | гарои версии ис |  |

Служба технической поддержки support@nadloc.kz

# 6. В Списке подрядных закупок, отобразится выбранная закупка, далее нажмите в меню сверху: Реестр закупок - Список закупок.

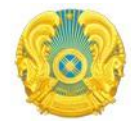

Реестр товаров, работ и услуг, используемых при проведении операций по недропользованию, и их производителей

| Реестр - Сведения о ко                                    | омпании 👻 Дополнительно 👻 | Русский - Профиль Выход |
|-----------------------------------------------------------|---------------------------|-------------------------|
| Реестр заказчиков<br>Реестр поставщиков<br>Реестр закупок | іх закупок                |                         |
| Nº                                                        | Номер закупки             | Действия                |
| 1                                                         | 2015.OK-30036             | شکی                     |

Служба технической поддержки support@nadloc.kz

# 7. Теперь у вас появились две дополнительные кнопки: Добавить закупку и Мои закупки.

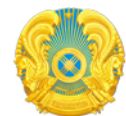

Реестр товаров, работ и услуг, используемых при проведении операций по недропользованию, и их производителей

| Реестр - Сведения о компании - Дополнительно - |       |        |         |       |     |     |          |              |             |   |                                               |             | Русский 👻 | Профиль                  | Выход          |   |       |
|------------------------------------------------|-------|--------|---------|-------|-----|-----|----------|--------------|-------------|---|-----------------------------------------------|-------------|-----------|--------------------------|----------------|---|-------|
| Список закупок Добавить закупку                |       |        |         |       |     |     |          |              |             |   |                                               | закупку Мои | закупки   |                          |                |   |       |
| Количе                                         | ество | записе | ей на с | трани | це: |     |          |              |             |   |                                               |             |           |                          |                |   |       |
| 20                                             | 30    | 40     | 50      | 75    | 100 | 1   | 2        | 3            | 4           | 5 | 6                                             | »           |           |                          |                | ¢ | ильтр |
| Код и<br>наименование<br>закупки               |       |        | Заказчі | 1K    | л   | оты | Ц<br>пре | іено<br>едло | вые<br>жени | я | Сумма<br>планируемая<br>для закупки,<br>тенге | Способ      | Статус    | Начало/окон<br>приема за | ічание<br>явок |   |       |
| 1                                              |       |        | 2       |       |     | 3   | 4        |              |             | 5 | 6                                             | 7           | 8         |                          |                |   |       |